# 厂商推送应用创建配置流程

目录

- 一、华为应用创建配置流程
  - 1. 创建应用
  - 2. 推送配置
- 二、魅族应用创建配置流程
  - 1. 创建应用
  - 2. 推送配置
- 三、小米应用创建配置流程
  - 1. 创建应用
  - 2. 推送配置
- 四、OPPO应用创建配置流程
  - 1. 创建应用
  - 2. 推送配置
- 五、VIVO应用创建配置流程
  - 1. 创建应用
  - 2. 推送配置

# 一、 华为应用创建配置流程

#### 1. 创建应用

- 华为推送启用条件:华为rom且华为rom版本大于等于 emui4.1,华为移动服务(可在应用列表或华 为应用市场中查看)版本大于等于 2.6.3.301
- 参见华为官方文档 <u>开发准备</u>章节。推送必须操作的步骤: 1.1 注册成为开发者 1.2 创建应用
   1.3 生成签名证书指纹 1.4 配置签名证书指纹 1.5 设置数据存储位置 1.6 打开相关服务(推送相关)
- 查看应用 AppID, SecretKey 登录 <u>AppGallery Connect</u> 网站,选择"我的应用"。打开刚才创建的 应用,查看应用信息中相应的华为 AppID、华为 SecretKey。该信息在之后步骤中将会使用,如下 图:

| MppGaller                                                                                                    | y Connec | t 我的应用 ~                                       | Q ive an                                               |        | ?       | ~            |
|----------------------------------------------------------------------------------------------------|----------|------------------------------------------------|--------------------------------------------------------|--------|---------|--------------|
| 开发                                                                                                    | 分发       | 运营                                             |                                                        |        |         | 000分析 >      |
| 应用上架<br>应用信息<br>版本信息                                                                                             |          | 应用信息<br>此信息用于这个应用在应用市场客户端部:                    | 展示,任何更改将在提交版本信息后生效                                     |        | <u></u> | <del>存</del> |
| <ul> <li>准备提交</li> <li>版本/升级</li> <li>服务</li> <li>断游预的</li> <li>内测申请</li> <li>首发申请</li> <li>躍星计刻 「New</li> </ul> | ^        | 설麗时间:<br>요名:<br>文持设备:<br>APP ID:<br>SecretKey: | 1918-10-30 14:18:50<br>PPK<br>手机                       |        |         |              |
|                                                                                                    |          | 兼容设备<br><sup>兼容设备:</sup>                       | ] 平板 ⑦ 🔹 🗍 华为手表 ⑦                                      |        |         |              |
|                                                                                                    |          | 可本地化基础信息 如果想没有为各<br>• 语言:                      | 15年本語は本地化型バス件、別系統将使用数以语言版本的型バス件。<br>調体中文-数以<br>説体中文-数以 | 管理语言列表 |         |              |

#### 2. 推送配置

• 在开发者中心中填写华为AppID、华为AppSecret、应用包名:

| ■ 原生应用版 ~  | UniPush由DCloud与个推联合打造。AppSecret和MasterSecret由个推保存,DCloud并不保存。个推是A股上市公司,开发者可放心使用UniPush业 |
|------------|-----------------------------------------------------------------------------------------|
| ▲ 用户反馈     |                                                                                         |
| ◆ 制作发行页面   | 「商推送设置 🛛                                                                                |
| ∃ Uni Push | 魅族 OPPO 华为 小米 VIVO                                                                      |
| 🛪 Uni Push |                                                                                         |
| ✿ 厂商推送设置   | * ApplD                                                                                 |
| ⑦ 修改应用信息   | * AppSecret 请输入华为给出的 AppSecret。此字段不保存,见页面上方说明。                                          |
| ▲ 项目成员管理   | * PkgName                                                                               |
|            | 打开华为推送后台                                                                                |
|            | 保存                                                                                      |

# 二、魅族应用创建配置流程

#### 1. 创建应用

- 辅助推送启用条件: 魅族rom且魅族rom版本大于等于5.x

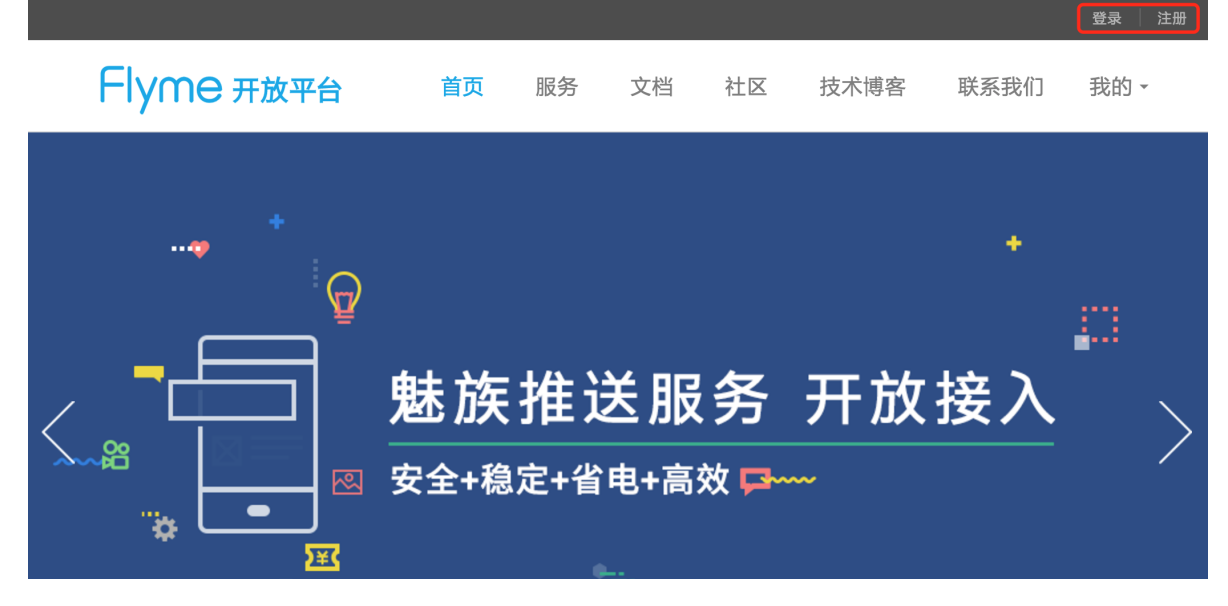

| Flyme 推送平台 | 首页                              |        |       |       | <b>2</b> ~ |
|------------|---------------------------------|--------|-------|-------|------------|
| ■应用列表      |                                 |        |       | 全部应用  | > + 新建应用   |
| 应用名称       | 应用包名                            | AppID  | 在线用户数 | 累计用户数 | 操作         |
|            | $\alpha = \pm n \sin n + 224$   | 110091 | 2     | 2     | 打开应用       |
| infonew    | ere po sinte-                   | 110070 | 3     | 4     | 打开应用       |
| 魅族推送测试2    | com.getui.meizupushdemo         | 110043 | 1     | 1     | 打开应用       |
| MzPushDemo | com.getui.meizupushdemo102<br>0 | 110041 | 3     | 4     | 打开应用       |
|            |                                 |        |       |       | < 1 >      |

• 填写应用名称和应用包名,上传应用图标后创建应用:

| Flyme 推送平台 | 首页   |                      | <b>.</b> . |
|------------|------|----------------------|------------|
| ┃新建应用      |      |                      |            |
| 应用名称       |      |                      |            |
| ① 应用包名     |      |                      |            |
| 应用图标       | 选择图片 |                      |            |
|            | 图片预览 | 尺寸为480*480 , 500KB以内 |            |
|            | 创建   |                      |            |

• 打开新创建的应用:

| Flyme 推送平台    | 首页                              |        |       |       | <b>.</b> ~ |
|---------------|---------------------------------|--------|-------|-------|------------|
| 应用列表          |                                 |        |       | 全部应用  | → + 新建应用   |
| 应用名称          | 应用包名                            | AppID  | 在线用户数 | 累计用户数 | 操作         |
| 💥 DEV KIMA (H | na panlan w201                  | 110091 | 2     | 2     | 打开应用       |
| 🥂 🦈 dan e-s   | ene pa simon                    | 110070 | 3     | 4     | 打开应用       |
| 魅族推送测试2       | com.getui.meizupushdemo         | 110043 | 1     | 1     | 打开应用       |
| MzPushDemo    | com.getui.meizupushdemo102<br>0 | 110041 | 3     | 4     | 打开应用       |
|               |                                 |        |       |       | < 1 >      |

• 在 配置管理 中查看相应的魅族AppID、魅族AppKey、魅族AppSecret:

| Flyme 推送    | <b>王子子</b> 首页 创建推送 数据统计 配置管理           | <b>.</b> ~             |
|-------------|----------------------------------------|------------------------|
| 应用配置 标签用/   | 户 问题排查 应用                              | <b>G称</b> MzPushDemo ~ |
|             |                                        |                        |
| 뛝 MzPushDer | no                                     | 删除应用                   |
| 应用名称        | MzPushDemo                             |                        |
| 应用包名        | com.getui.meizupushdemo1020            |                        |
| 应用图标        | 更换图片 尺寸为480°480,500KB以内                |                        |
|             |                                        |                        |
| App ID      | 110041                                 |                        |
| Арр Кеу     | b420492a8a8240e496007fldlcea1148       |                        |
| App Secret  | 35b9a1da05fd45a2aaea102118a49cd2   重 置 |                        |

# 2. 推送配置

• 在开发者中心中填写魅族AppID、魅族AppKey、魅族AppSecret:

| ▶ 开发者中心    |                 |                                                                            |
|------------|-----------------|----------------------------------------------------------------------------|
|            |                 |                                                                            |
| ■ 原生应用版 ~  | UniPush由DCloud与 | 5个推联合打造。AppSecret和MasterSecret由个推保存,DCloud并不保存。个推是A股上市公司,开发者可放心使用UniPush业务 |
| ▲ 用户反馈     |                 |                                                                            |
| ◆ 制作发行页面   | 厂商推送设置 🛿        |                                                                            |
| ∃ Uni Push | 魅族 OPPO         | 华为 小米 VIVO                                                                 |
| 利 Uni Push |                 |                                                                            |
| ✿ 厂商推送设置   | * AppID         | 请输入魅族给出的 AppID                                                             |
| ⑦ 修改应用信息   | * AppKey        | 请输入魅族给出的 AppKey                                                            |
| ▲ 项目成员管理   | * AppSecret     | 请输入魅族给出的 AppSecret。此字段不保存,见页面上方说明。                                         |
|            |                 | 打开魅族推送后台                                                                   |
|            |                 | 保存                                                                         |

# 三、小米应用创建配置流程

### 1. 创建应用

- 辅助推送启用条件:小米rom且小米服务框架 (包名:com.xiaomi.xmsf) 版本号大于等于105
- 登录 小米开放平台 申请开发者帐号:

| 回 小米开放平台 | 应用分发            | 应用服务   | 流量服务   | 文档 | 论坛 | 管理控制台 | 登录 注册 |
|----------|-----------------|--------|--------|----|----|-------|-------|
|          |                 |        |        |    |    |       |       |
|          | 小米应             | Z用商店   | Ī      |    |    |       |       |
| 拥有强大的分发  | <b>ই能力、优质</b> 自 | 的用户资源, | 助力应用迅速 | 成长 |    |       |       |
|          | ↑ ±             | 传应用    |        |    |    |       |       |

• 进入管理控制台 -> 消息推送:

| 📶 小米开放平台     |                             | 应用分发             | 应用服务。            | 话 <u>置服务</u> 文档 | 论坛 | 管理控制台      | 69778491 |
|--------------|-----------------------------|------------------|------------------|-----------------|----|------------|----------|
| 应用接入和管理      |                             |                  |                  |                 |    |            |          |
| 手机平板         | <mark>」</mark><br>一<br>电视应用 | <b>ご</b><br>游戏中心 | . 路由器插件          | 网页应用            | 3  | VR<br>小米VR |          |
| 移动开发服务       |                             |                  |                  |                 |    |            |          |
| PUSH<br>消息推送 | €                           | 统计服务             | <b>企</b><br>检查更新 | 云测服务            | 5  |            |          |

• 选择创建手机/平板应用:

| 小米开放平台                               | ・推送运营平台                                                                                                    |      |      | 文档          | 客服系统          | dwelling + |  |
|--------------------------------------|----------------------------------------------------------------------------------------------------|------|------|-------------|---------------|------------|--|
| ●●●●●●●●●●●●●●●●●●●●●●●●●●●●●●●●●●●● | 小米推送新版运营平台正式上线!         重要说明:         1 新版运营平台将与老版平台同时维护,2016年12月旧平台将正式下线         2 新旧平台的消息记录完全同步,请在新平台的【消息记录】-【所有消息】中查看         3 关于新版运营平台的详细介绍请查看新版产品说明中的第5章         创建应用 ~         创建车机/平板应用 |      |      |             |               |            |  |
|                                      | 应用名称                                                                                                    | 平台类型 | 启用状态 |             | 操作            |            |  |
|                                      | TestAliyun                                                                                                    |      | 已启用  | 创刻          | 非推送 推送统计 应用信息 |            |  |
|                                      | iOS推送测试                                                                                                    | É    | 已启用  | 创建          | 非推送 推送统计 应用信息 |            |  |
|                                      | 小米推送测试                                                                                                    |      | 已启用  | 创建          | 書推送 推送统计 应用信息 |            |  |
|                                      | 米推测试                                                                                                    |      | 已启用  | 创建          | 非推送 推送统计 应用信息 |            |  |
|                                      |                                                                                                    |      | 쇱    | 丣页显示 20 ▼ 条 | 第一页 上一页 1     | 下一页最后一页    |  |

• 填写应用名称和应用包名创建应用

| □ 小米开放平台     | 应用分发                         | 应用服务       | 流量服务      | 文档      | 论坛             | 管理控制台 | dwelling <sup>4</sup> |
|--------------|------------------------------|------------|-----------|---------|----------------|-------|-----------------------|
| 移动应用 > 创建新应用 | 创建                           | 新应用        |           |         |                |       |                       |
| 默认语言: 操作系统:  | 简体中文<br>◆ Android O iOS (仅   | 能使用推送服务和统  | 计服务)      |         |                |       |                       |
| 应用名称:        | 请输入您的应用名称,2                  | 不超过8个汉字或16 | 个字符,以后可以  | 修改      |                |       |                       |
| 应用包看:        | 请注意包名一旦填写不<br>什么是应用包名?<br>创建 | 能修改,请填写一个  | ^足够复杂、不易重 | 重复的包名,以 | <b>人免影响发</b> 布 |       |                       |

• 勾选 我同意接受小米推送的接入合作协议 复选框,点击 启用 按钮:

| 消息推送服务(未启用)                                                                                                    |
|----------------------------------------------------------------------------------------------------|
| <b>服务介绍</b><br>小米推送(MiPush)是小米公司向开发者提供的消息推送服务,通过在云端与客户端之间建立 一条稳<br>定、可靠的长连接,为开发者提供向客户端应用推送实时消息的服务。<br>小米推送服务能有效地帮助开发者拉动用户活跃度,改善产品体验。 |
| 服务优势 <ul> <li>多样化的推送方式</li> <li>节约推送成本</li> <li>服务稳定安全</li> </ul>                                                                    |
| ☑ 我同意接受小米推送的接入合作协议<br>启用                                                                                                    |
|                                                                                                    |

• 查看应用信息,获取小米AppID、小米AppKey、小米AppSecret:

| וח  | 小米开放平台 |           | 平台 小米推送测试 ▼                   |       | 文档 | 客服系统 | dwelling 👻 |
|-----|--------|-----------|-------------------------------|-------|----|------|------------|
| 1   | 推送工具   | 小米推送      | 测试                            |       |    |      |            |
|     | 推送统计   | 应用类型      | Android                       |       |    |      |            |
|     | 应用管理 ~ | 创建时间      | 2015/05/28 16:02:57           |       |    |      |            |
|     | 推送者管理  | 主包名       | com.mi.mipushdemo 设置多包名 了解多包名 | ,使用方法 |    |      |            |
|     | 审核者管理  | ApplD     | 2002202761517240505           |       |    |      |            |
| •   | 应用信息   | Арріо     | 2002303701317340303           |       |    |      |            |
| 0-0 | 调杳工具   | АррКеу    | 隐藏 5841734092585              |       |    |      |            |
| -   | ***    | AppSecret | 隐藏 DoUaRbDFqpD8z4JYP2nEgg==   |       |    |      |            |
|     |        |           |                               | •     |    |      |            |

## 2. 推送配置

• 在开发者中心中填写小米AppID、小米AppSecret:

| ■ 原生应用版 -       | UniPush由DCloud <sup>上</sup> | 与个推联合打造。AppSecret和MasterSecret由个推保存,DCloud并不保存。个推是A股上市公司,开发者可放心使用UniPush业务 |
|-----------------|-----------------------------|----------------------------------------------------------------------------|
| ▲ 用户反馈          |                             |                                                                            |
| → 制作发行页面        | 厂商推送设置 🔮                    |                                                                            |
| ∃ Uni Push      | 魅族 OPPO                     | 华为 小米 VIVO                                                                 |
| 利 Uni Push      |                             | 1                                                                          |
| ✿ 厂商推送设置        | * AppID                     | 请输入小米给出的 ApplD                                                             |
| <b>び</b> 修改应用信息 | * АррКеу                    | 请输入小米给出的 AppKey                                                            |
| ▲ 项目成员管理        | * AppSecret                 | 请输入小米给出的 AppSecret。此字段不保存,见页面上方说明。                                         |
|                 |                             | 打开小米推送后台                                                                   |
|                 |                             | 保存                                                                         |

# 四、OPPO应用创建配置流程

#### 1. 创建应用

- 辅助推送启用条件: oppo colorOS rom且版本号大于等于3.1
- 登录 <u>OPPO推送平台</u> 登录/注册帐号:

| OPPO官网 | OPPO社区 | ColorOS |                  |
|--------|--------|---------|------------------|
|        |        |         |                  |
|        |        |         |                  |
|        |        |         | oqqo             |
|        |        |         | 登录OPPO帐号可享受更多的服务 |
|        |        |         |                  |
|        |        |         | 请输入手机号码/邮箱/用户名   |
|        |        |         | 请输入帐号密码          |
|        |        | _       | <u>要</u> 承遇到问题   |
|        |        |         | 登录               |
|        |        |         | 社際の限の状況          |
|        |        | L       | 72 MOFFOR S      |
|        |        |         | 其他方式登录           |
|        |        |         | 0 8              |
|        |        |         |                  |

• 选择创建应用:

|                 |            | 发文档                             |           |        |
|-----------------|------------|---------------------------------|-----------|--------|
| 应用管理            |            | 请输入应用名称                         |           | + 创建应用 |
| 应用名称            | 应用包名       | 应用ID                            | 累计用户      | 操作     |
|                 |            |                                 | 0         | 打开应用   |
| <b>1</b>        |            |                                 | 0         | 打开应用   |
| 每页显示 10 20 30 行 |            |                                 |           |        |
|                 | @ 2005 - : | 2017 东莞市永盛遵信科技有限公司 版权所有 粤ICP备08 | 130115号-1 |        |

• 填写应用名称和应用包名以及上传应用图标创建应用

| 应用管理 > 创建应用 |      |                         |  |
|-------------|------|-------------------------|--|
|             | 应用名称 | 2-10个学符                 |  |
|             | 应用包名 | \$@com.android.oppo     |  |
|             | 应用图标 | 上传 尺寸144*144像素, 500KGU内 |  |
|             |      |                         |  |
|             |      | 创建应用                    |  |

• 查看应用信息,获取OPPO App ID、OPPO App Key、OPPO App Secret、OPPO Master Secret

| ● 約2株立<br>高地田湖島       ●         ● 拾花記<br>高島記社<br>高島記社<br>高島記社<br>西島記社<br>西島記社<br>位意工具        ●         ● 配置<br>位意工具        ●         ● 加工       ●         ● 加工       ●         ● 加工       ●         ● 加工       ●         ● 加工       ●         ●       ●         ●       ●         ●       ●         ●       ●         ●       ●         ●       ●         ●       ●         ●       ●         ●       ●         ●       ●         ●       ●         ●       ●         ●       ●         ●       ●         ●       ●         ●       ●         ●       ●         ●       ●         ●       ●         ●       ●         ●       ●         ●       ●         ●       ●         ●       ●         ●       ●         ●       ●         ●       ●         ●       ●         ●       ● | opp        |                      | 送平台 BETA | 首页 开发文档  | M 推送测试                      |                    | -      |
|----------------------------------------------------------------------------------------------------|------------|----------------------|----------|----------|-----------------------------|--------------------|--------|
| 小協議会       小協会         第島総第       正常         第島総第       正常         市島総計       正常         ご       配用設備         正規定       正常         原用設置       正常         協業工具       APP ID         V12ECpTmn2Liog(YNABXX)         APP Secret       ェ2/srpiCl/702zan4LBDW307         Master Secret       u/BFDB/VrQ6ZOgukn3SGGHyW                                                                                                    | ✓ 创建<br>通知 | <b>主推送 へ</b><br>叫栏消息 | 应用配置     |          |                             |                    | 1 删除应用 |
| 第品数第<br>第品数第<br>第品数第<br>第品数计<br>第二章 E置管理 へ<br>回用影響<br>检查工具 位置 10 V12ECpTmm2LbgqYWA6XX<br>APP KEY 2ma7ALkAtor2LbgqYWA6XX<br>APP KEY 2ma7ALkAtor2LbgqYWA6XX<br>APP Secret 2x7spCi/r042zm4LBDWX07<br>Master Secret vF8FDe/YQ6ZOgkRn3SCatHyw 重重 ①                                                                                                    | ✓ 推送<br>消息 | <b>送记录</b> ^         |          | C        | 1.55                        |                    |        |
| 記録管理 へ   応用記書   応用記書   位意工具   检査工具   APP KEY   2haTALAAton2LloqYnVA6XX   APP KEY   2haTALAAton2LloqYnVA6XX   APP Secret   zh7spCkr70tZzan4LB0WX07   Master Secret   uF8FD8/7Vq5Z0gKRn3SQdHyW                                                                                                    | 消息         | 1.数据<br>1.统计         |          | 应        | 用图标 上传                      | 尺寸144*144像素,500K以内 |        |
| 四用記載 APP KEY 2hs7ALkAton2LkgyYNVABOX 检查工具 APP Secret zk7splCir/OlZzen4L8DWX07 Master Secret uF8FD8/v7Vq5ZOgikRn350dHyW 重重 ①                                                                                                    | ≅ R1       | 置管理 ^                |          | 应<br>A   | 用包名                         | NA6XX              |        |
| APP Secret zk7splCkr7OiZzen4LBDWX07 Master Secret uF8FDev7Vq5ZOgkRn35QdHyW                                                                                                    | 应用         | 記置                   |          | API      | P KEY 2hs7ALkAtonZtJcyqYn   | VA6XX              |        |
| Master Secret uF8FD8v7Vq5Z0gkRn35QdHyW                                                                                                    |            |                      |          | APP :    | Secret zk7splClr7OtZzen4LBE | WX07               |        |
|                                                                                                    |            |                      |          | Master 5 | Secret uF8FD8v7Vq5ZOgkRn    | 35QdHyW            |        |

#### 2. 推送配置

• 在开发者中心中填写OPPO参数。

## 四、VIVO应用创建配置流程

#### 1. 创建应用

- 辅助推送启用条件: xplay6, x9系列, x9s, x20系列, Y79系列, y75系列, 后续版本待vivo支持。具体参考 <u>https://dev.vivo.com.cn/documentCenter/doc/156</u>
- 登录 <u>VIVO推送平台</u> 登录/注册帐号:

| ∨і∨○ 商业账户系统 |          |        | ◎ 推广合作   | 8 登录/注册 |
|-------------|----------|--------|----------|---------|
|             |          | 和此用户登录 |          |         |
|             | ▲ 用户名/邮箱 |        | ▲ 请输入用户名 |         |
|             | ▲ 密码     |        | ▲ 请输入密码  |         |
|             | 图形验证码    | ·630m  |          |         |
|             | 一周内登录    | 忘记密码?  |          |         |
|             | 立即       | 登录     |          |         |
|             |          | 马上注册   | H        |         |
|             |          |        |          |         |
|             |          |        |          |         |

• 选择创建应用:

| vivo互联网产品   vivo官网                                                                                                   | vivo互联网产品   vivo官网 效況            |                                                                                                    |                                                                                                    |  |  |  |  |  |
|----------------------------------------------------------------------------------------------------|----------------------------------|----------------------------------------------------------------------------------------------------|----------------------------------------------------------------------------------------------------|--|--|--|--|--|
| ↓ レクロ オン レン マン マン マン マン マン マン マン マン マン マン マン マン マン                                                                   | <b>∃・消息推送平台</b>                  |                                                                                                    | 当前应用: 📲 🔹                                                                                                    |  |  |  |  |  |
| ※ 应用创建 应<br>注册课稿<br>● 注册课稿<br>● 注述消息<br>● 注述消息<br>● 注述消息<br>● 注述消息<br>● 注述消息<br>● 注述消息<br>● 注述消息<br>● 注述消息<br>● 注述消息 | 应用创建<br>点击新建应用,并使用vivo推迭<br>直用详情 | APP secret         应用类别         创趣时间           应用apk         2018-08-03 15:0           应用apk         2018-08-15 11:3 | 1847           1         2010012         201001         2010           2         2010012         2010011         2010           2         2010012         2010011         2010           2         2010012         2010011         2010 |  |  |  |  |  |

• 填写应用名称和应用包名创建应用

| ANOTICAN I ANO                                                                                                    | a //a                                                                                                    | A-32/6/1 A512 |
|----------------------------------------------------------------------------------------------------|----------------------------------------------------------------------------------------------------|---------------|
| ↓ ↓ ↓ ↓ ↓ ↓ ↓ ↓ ↓ ↓ ↓ ↓ ↓ ↓ ↓ ↓ ↓ ↓ ↓                                                                                                    | 平台、湖島推送平台                                                                                                    | 当前应用:         |
| 88 四用创建<br>1 2019時<br>1 2013時<br>1 2013日<br>1 2013日<br>1 2015<br>1 2015<br>1 2 | 应用创建<br>应用名称:<br>描述人型的应用名称,不描述16个汉字组30个字符<br>应用名名:<br>建築可定用名名。<br>全記編集用意(Nuc用文集中台版条协议)<br>11章<br>11章 |               |

• 查看应用信息,获取VIVO APP ID、VIVO APP keyy、VIVO APP secret

| Viv | ✔○ 开发者平台       | 台<br>・消息推送平台                                                                                                   |          |                                          |                                          |       | ≝                | á前应用: | 10   | Ŧ     |  |  |  |
|-----|----------------|----------------------------------------------------------------------------------------------------|----------|------------------------------------------|------------------------------------------|-------|------------------|-------|------|-------|--|--|--|
| 88  | 应用创建           | 应用创建                                                                                                    |          |                                          |                                          |       |                  |       |      |       |  |  |  |
| 4   | 应用详情<br>推送设置   | 点击新建应用,                                                                                                    | 并使用vivo推 | 送                                        |                                          |       |                  |       |      |       |  |  |  |
|     | 待发送消息<br>已发送消息 | til at the second second second second second second second second second second second second second second s |          |                                          |                                          |       |                  |       |      |       |  |  |  |
| hia | 数据中心           | 应用详情                                                                                                    |          |                                          |                                          |       |                  |       |      |       |  |  |  |
|     | 消息详解           | 应用名称                                                                                                    | APP ID   | APP key                                  | APP secret                               | 应用类别  | 创建时间             | 操作    |      |       |  |  |  |
|     | 消息统计           | 10                                                                                                    | ••       |                                          |                                          | 应用apk | 2018-08-03 15:03 | 新建推动  | 推送统计 | #114  |  |  |  |
|     |                |                                                                                                    | 10137    | 0ffc9a77-9d79-43d3-8b<br>4c-3bba022d8cb7 | ef6d6fa4-2a39-4fda-82a<br>a-e31b65012596 | 应用apk | 2018-08-15 11:35 | 新建推进  | 推送统计 | 11170 |  |  |  |
|     |                |                                                                                                    |          |                                          |                                          |       |                  |       |      |       |  |  |  |
|     |                |                                                                                                    |          |                                          |                                          |       |                  |       |      |       |  |  |  |
|     |                |                                                                                                    |          |                                          |                                          |       |                  |       |      |       |  |  |  |

## 2. 推送配置

• 在开发者中心中填写VIVO参数。